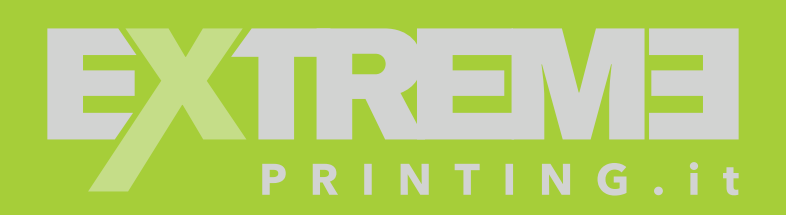

Template

## TEMPLATE GUIDA ALLA CREAZIONE DI UN CORRETTO FILE DI STAMPA

Per realizzare correttamente il file di stampa di questi prodotti è necessario scaricare il template dal sito.

Le fasi da seguire sono le seguenti:

- Scarica il template corrispondente al prodotto che hai scelto e apri il pdf con il software Adobe Illustrator.
- Inserisci la tua grafica su livello Grafica. La grafica presente nell'area di taglio dovrà essere in scala 1:1 a 150dpi. Eventuali testi dovranno essere all'interno dell'area sicura indicata dalla linea rossa.

Andebit dolupta volor

sum ipientium rehen-

tur saecto incilibus

alitati re nimossum facidi nonsequosant quo blatur andusciisqui voloreribusa voluptum repel ipsum

reiciam et ea erchili

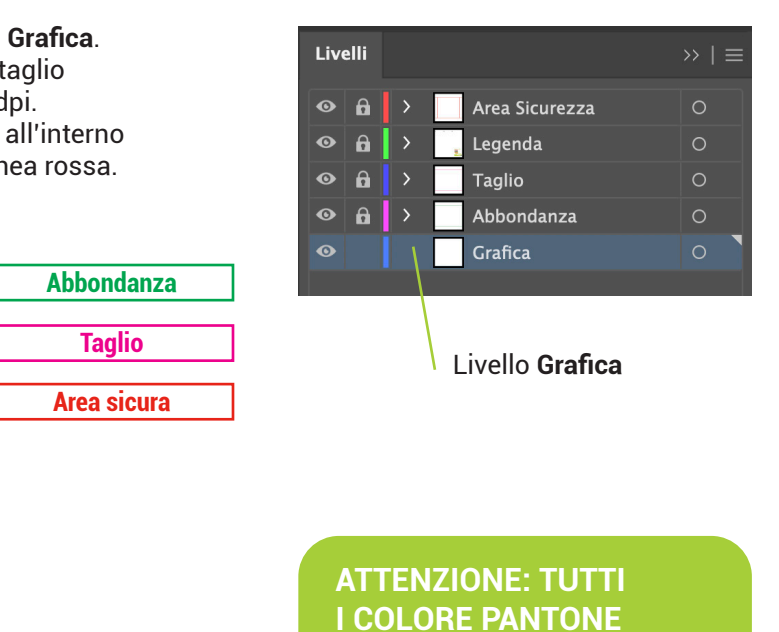

Scopri come realizzare ed impostare

I nostri template ti aiuteranno a creare

correttamente i file pronti pe stampa.

un file corretto per la stamp

Scarica le Istruzioni e/o il Template

L SCARICA SPECIF

SCARICA IL TEMPLATE

Eliminare i livelli Area Sicurezza,

~

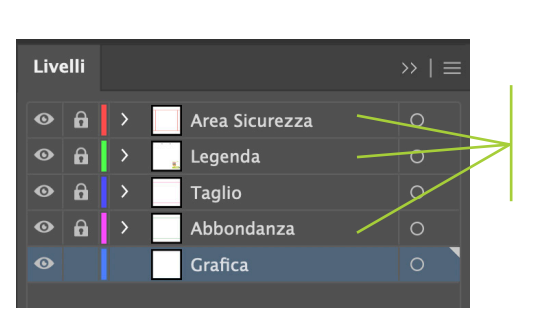

SARANNO CONVERTITI IN AUTOMATICO IN CMYK

> Elimina questi livelli

- Abbondanza e Legenda.
- Salvare il file in PDF (non verranno accettati altri file es. jpg, eps, ecc) avendo l'accortezza di esportare anche 5mm di abbondanza.

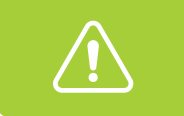

RICORDATI DI NON RIDIMENSIONARE IL TEMPLATE E DI NON APPORTARE MODIFICHE AI LIVELLI BLOCCATI - LAVORA SOLO SUL LIVELLO GRAFICA.